## Fiche technique du logiciel d'identification de l'ADN

Utiliser BLAST logiciel d'identification de séquences par comparaison avec des séquences déjà rencontrées

https://blast.ncbi.nlm.nih.gov/Blast.cgi

## Démarche d'analyse de séquences

- Sélectionner Nucléotide BLAST

| NIH | U.S. National Library of Medicine NCBI National Center for Biotechnology Information                                                                                                    |        |
|-----|----------------------------------------------------------------------------------------------------|--------|
| BL  | ST <sup>®</sup> Home Recent F                                                                                                    | esults |
| 0   | COVID-19 is an emerging, rapidly evolving situation.<br>Get the latest public health information from COC <u>https://www.icounsavinus.gov</u><br>Get. the latest research from Vith <u>https://www.itsps.counsavinus.</u><br>Find NCB1SABS-Col-2 literature, sequence, and clinical content: <u>https://www.itsps.coursav</u> .                                                                                                    |        |
|     | BLAST finds regions of similarity between biological sequences. The program compares nucleotide or protein sequences to sequence databases and calculates the statistical significance. Learn more the statistical significance. BLAST expression of the sequence databases and calculates the statistical significance. Learn more the sequence databases and calculates the statistical significance. Learn more the sequence databases and calculates the statistical significance. Learn more the sequence database and calculates the statistical significance. Learn more the sequence database and calculates the statistical significance. Learn more the sequence database and calculates the statistical significance. Learn more the sequence database and calculates the statistical significance. Learn more the sequence database and calculates the statistical significance. Learn more the sequence database and calculates the statistical significance. Learn more the sequence database and calculates the statistical significance database and calculates the statistical significance database and calculates |        |
|     | Web BLAST          Image: Distribution of the state of the state of the st                       |        |

Coller la séquence inconnue dans la case prévue à cet effet.

Appuyer sur **« somewhat simalar sequences »** puis sur **« blast »** pour lancer la recherche / parfois un peu long

| ← ⇒ C fi                          | D blast.ncbi.nlm.nih.gov/Blast.cgi?PROGRAM=blastn&PAGE_TYPE=BlastSearch&LINK_LOC=blasthome                                                                                                    | 으 ☆ 🛞 📒                           |
|-----------------------------------|----------------------------------------------------------------------------------------------------|-----------------------------------|
| BLAST <sup>®</sup><br>Home Recent | Easile Local Alignment Search Tool Results Swed Brainges Fielp                                                                                                    | My NCBI W<br>[Sign in] [Register] |
| NCBI/ BLAST/ blastn               | suite Standard Nucleotide BLAST                                                                                                    |                                   |
| blastn blastp blas                | sts folasts                                                                                                    |                                   |
| Enter Query Se                    | IQUENCE BLASTN programs search nuceoble databases using a nucleoble database.                                                                                                    | age poornars                      |
| Enter accession n                 | umber(s), gi(s), or FASTA sequence(s) 🕖 Carry subarge 🖗<br>From<br>To                                                                                                    |                                   |
| Or, upload file                   | Choose File No file chosen                                                                                                    |                                   |
| Job Title                         |                                                                                                    |                                   |
|                                   | Enter a descriptive title for your BLAST search 😡                                                                                                    |                                   |
| Align two or mo                   | re sequences 😡                                                                                                    |                                   |
| Choose Searc                      | h Set                                                                                                    |                                   |
| Database                          | © Human genomic + transcript ◎ Mouse genomic + transcript ® Others (nr etc.):                                                                                                    |                                   |
| Organism<br>Optional              | Nucleide collection (mm)<br>Enter organism name or Id-completions will be sup<br>Enter organism common name, binomial, or tax id. On/y 20 bax will be aboun<br>that organism common name, binomial, or tax id. On/y 20 bax will be aboun |                                   |
| Exclude                           | Models (XMXP)     Unoulturedienvironmental sample sequences                                                                                                    |                                   |
| Entrez Query                      |                                                                                                    |                                   |
| Optional                          | Enter an Entrez query to limit search 😡                                                                                                    |                                   |
| Program Selec                     | ction                                                                                                    |                                   |
| Optimize for                      | Highly similar sequences (megablast)                                                                                                    |                                   |
|                                   | More dissimilar sequences (discontiguous megablast)                                                                                                    |                                   |
| _                                 | Somewhat similar sequences (blastn)                                                                                                    |                                   |
| 1                                 | unose a source agencier 👷                                                                                                    |                                   |
|                                   |                                                                                                    |                                   |
| BLAST                             | Search database Hucleotide collection (nrint) using Blastn (Optimize for somewhat similar sequences)                                                                                                    |                                   |
| Algorithm parame                  | ters                                                                                                    |                                   |

## **Obtention de résultats**

1- Les résultats sont les noms des séquences trouvées dans la base de données qui ressemblent à notre séquence inconnue : ils sont classés du plus grand au plus petit pourcentage de similitudes.

Si 100% d'identité, on peut confirmer l'identité de l'espèce inconnue. En dessous de 85%, on ne peut rien conclure.

| ne Recent Results Save                                                                                                    | Basic Local Alignment Search Tool<br>d Strategies Holp                                                                                                    |                                                                                       |                                                                                                    |                                                                                                    |                                                                                 |                                                                                                    | M1<br>[22                                                                                                    |
|----------------------------------------------------------------------------------------------------|----------------------------------------------------------------------------------------------------|---------------------------------------------------------------------------------------|----------------------------------------------------------------------------------------------------|----------------------------------------------------------------------------------------------------|---------------------------------------------------------------------------------|----------------------------------------------------------------------------------------------------|----------------------------------------------------------------------------------------------------|
| AST/ blastn suite/ Formatting                                                                                                    | g Results - BY8ZSKRC015                                                                                                    |                                                                                       | M. (11)                                                                                                    |                                                                                                    |                                                                                 |                                                                                                    |                                                                                                    |
| and Resubmit Save Searc                                                                                                    | ch Strategies  Formatting options  Download                                                                                                    |                                                                                       | 103                                                                                                    | How to read                                                                                                    | this pa                                                                         | ge Blast                                                                                                    | report de                                                                                                    |
| otide Sequence (1798 le                                                                                                    | etters)                                                                                                    |                                                                                       |                                                                                                    |                                                                                                    |                                                                                 |                                                                                                    |                                                                                                    |
| RID BV8ZSKRCD                                                                                                    | )15 (Expires on 12-28 22:59 pm)                                                                                                    |                                                                                       |                                                                                                    |                                                                                                    |                                                                                 |                                                                                                    |                                                                                                    |
| Query ID Icl 24071                                                                                                    | Database Name                                                                                                    | nr                                                                                    |                                                                                                    |                                                                                                    |                                                                                 |                                                                                                    |                                                                                                    |
| Description None<br>alecule type nucleic acid                                                                                                    | Description                                                                                                    | Nucleotide collection (nt)<br>BLASTN 2.2.29t Is Citation                              |                                                                                                    |                                                                                                    |                                                                                 |                                                                                                    |                                                                                                    |
| uery Length 1798                                                                                                    | r tog un                                                                                                    | DENOTITIZIZZO P SITERIO                                                               |                                                                                                    |                                                                                                    |                                                                                 |                                                                                                    |                                                                                                    |
|                                                                                                    | transition of the last                                                                                                    |                                                                                       |                                                                                                    |                                                                                                    |                                                                                 |                                                                                                    |                                                                                                    |
| her reports: Moearch Sum                                                                                                    | mary  Taxonomy reports  [Distance tree of results]                                                                                                    |                                                                                       |                                                                                                    |                                                                                                    |                                                                                 |                                                                                                    |                                                                                                    |
| phic Summary                                                                                                    |                                                                                                    |                                                                                       |                                                                                                    |                                                                                                    |                                                                                 |                                                                                                    |                                                                                                    |
| criptions                                                                                                    |                                                                                                    |                                                                                       |                                                                                                    |                                                                                                    |                                                                                 |                                                                                                    |                                                                                                    |
| 17                                                                                                    |                                                                                                    |                                                                                       |                                                                                                    |                                                                                                    |                                                                                 |                                                                                                    |                                                                                                    |
| 1 Alignments Downloa                                                                                                    | nd -< SearBank Couchlics Distance tree of results Description                                                                                                    |                                                                                       | Max                                                                                                    | Total Query                                                                                                    | E                                                                               | Ident A                                                                                                    | coession                                                                                                    |
| Alignments Downlos     Crostratus 185 rRNA get                                                                                                    | ed + <u>GenRant</u> <u>Grantics</u> <u>Distance tree of results</u> Description                                                                                                    |                                                                                       | Max<br>score<br>3232                                                                                                    | Total Query<br>score cover<br>3232 100%                                                                                                    | E<br>velue<br>0.0                                                               | Ident A                                                                                                    | coession<br>3391.1                                                                                                    |
| Alignments Downlos     Crostratus 185 (RNA per     Chaetoceros sp. p442 18                                                                                                    | ed × GentRant Graphics Distance tree of results Description the State State St |                                                                                       | Max<br>score<br>3232<br>2994                                                                                                    | Total Query<br>score cover<br>3232 100%<br>2994 100%                                                                                                    | E<br>velue<br>0.0                                                               | Ident Ad<br>100% X80<br>97% AJS                                                                                                    | coession<br>1391.1<br>535187.1                                                                                                    |
| Alignments Downlos     Crostratus 185 (RNA per     Chaetoceros sp. p442 18     Chaetoceros penuvianus (                                                                                                    |                                                                                                    |                                                                                       | Max<br>soore<br>3232<br>2994<br>2892                                                                                                    | Total Query<br>score cover<br>3232 100%<br>2994 100%<br>2892 81%                                                                                                    | E<br>value<br>0.0<br>0.0<br>0.0                                                 | Ident Ar<br>100% X80<br>97% AJ5<br>99% HO                                                                                                    | coession<br>3391.1<br>535187.1<br>912850.1                                                                                                    |
| Alignments Downlos     Crostratus 185 (RNA pe     Chaetoeros pp. p4/2 19)     Chaetoeros peruvianus i     Unoutured eukaryote per                                                                                                    | No 2 Gentiliant Conchics Distance tree of results Description SIS RNA gens, slone p442 strain ECTSSUT-Chaptersens ISS small subunit ribosomal RNA gens, partial sequence prior SSU RNA, partial sequence, come. DS3M34                                                                                                    |                                                                                       | Max<br>score<br>3232<br>2994<br>2892<br>2715                                                                                                    | Total Query<br>score cover<br>3232 100%<br>2994 100%<br>2892 91%<br>2715 93%                                                                                                    | E<br>velue<br>0.0<br>0.0<br>0.0<br>0.0                                          | Ident A                                                                                                    | coession<br>3391.1<br>535187.1<br>912850.1<br>275034.1                                                                                                    |
| Alignments Downlos     Constratus 185 (RNA pe     Chaetoceros pp. p4/2 19     Chaetoceros peruviorus r     Unostured extanute extanute extanute extanute extanute extanute extanute extanute extanute extan                                                                                                    |                                                                                                    |                                                                                       | Max<br>score<br>3232<br>2994<br>2892<br>2715<br>2553                                                                                                    | Total Query<br>scora cover<br>3232 100%<br>2994 100%<br>2892 91%<br>2715 93%<br>2553 91%                                                                                                    | E<br>velue<br>0.0<br>0.0<br>0.0<br>0.0<br>0.0                                   | Ident Ad<br>100% X87<br>97% AJE<br>99% HO<br>98% AB<br>94% HQ                                                                                                    | Coession<br>1391.1<br>535187.1<br>1912850.1<br>275034.1<br>1912824.1                                                                                                    |
| Alignments Downloa     Crostatus 185 (RNA pe     Chaetoceros pp. p4/2 18     Chaetoceros pp. p4/2 18     Chaetoceros penvironic i     Upoytured extende per     Hemisulus strain     Biockmantialia brootman                                                                                                    |                                                                                                    | 5 mosomal RNA gate, partal seguence                                                   | Max<br>score<br>3232<br>2994<br>2892<br>2715<br>2553<br>2645                                                                                                    | Total Query<br>scora sovar<br>3232 100%<br>2994 100%<br>2892 91%<br>2715 93%<br>2553 91%<br>2645 99%                                                                                                    | E<br>0.0<br>0.0<br>0.0<br>0.0<br>0.0<br>0.0<br>0.0                              | Ident Ad<br>100% X82<br>97% AJ5<br>99% HO<br>96% AB2<br>94% HO<br>92% HO                                                                                                    | coession<br>3391_1<br>535187.1<br>912850.1<br>275034.1<br>912824.1<br>912824.3                                                                                                    |
| Alignments Domitio     Crostratus 155 (RNA as     Chastoceros per virau:     Unostrate statistica est     Inostrate estancia est     Inostrate estancia est     Chastoceros mente istati     Bockmaniala brockman     Chastoceros muellei ate                                                                                                    |                                                                                                    | S roosonal RNA gara, partal asguanga                                                  | Max<br>score<br>3232<br>2994<br>2892<br>2715<br>2553<br>2645<br>2545                                                                                                    | Total Query<br>scora covar<br>3232 100%<br>2994 100%<br>2892 91%<br>2715 93%<br>2553 51%<br>2545 99%                                                                                                    | E<br>volue<br>0.0<br>0.0<br>0.0<br>0.0<br>0.0<br>0.0<br>0.0                     | Ident Ad<br>100% X80<br>97% AJ5<br>99% HO<br>98% AB5<br>94% HO<br>92% HO<br>92% AP0                                                                                                    | coession<br>1391.1<br>1355187.1<br>1912850.7<br>1912824.1<br>1912855.1<br>1912565.1<br>19125656.1                                                                                                    |
| Alignments Donation     Constants 155 (RNA are     Creations as p4/2)     Chastoners pervirans :     Undiffued extravite set     Herisalus cherois stain     Kodomannials intoximm     Chastocers ambelia stat     Chastocers activitians :                                                                                                    |                                                                                                    | 5 mosomal RNA gate, partial seguence                                                  | Max<br>soore<br>3232<br>2994<br>2892<br>2715<br>2553<br>2645<br>2645<br>2645<br>2645                                                                                                    | Total         Query           scora         oover           3232         100%           2994         100%           2892         91%           2715         93%           2553         91%           2645         99%           2538         60%                                                                                                    | E<br>volue<br>0.0<br>0.0<br>0.0<br>0.0<br>0.0<br>0.0<br>0.0<br>0.0              | Ident Ar<br>100% X82<br>97% AJ<br>99% HO<br>98% AB<br>94% HO<br>92% HO<br>92% DO                                                                                                    | Coession<br>1391.1<br>135167.1<br>1912650.1<br>1912624.1<br>1912624.1<br>1912655.1<br>1912565.1<br>1912565.1                                                                                                    |
| Alignments Domnlo     Crostratus 155 (RNA ap     Chastocers an P42 18     Chastocers an P42 18     Chastocers and reaction     Recimanial process     Chastocers and the control     Chastocers and the control     Chastocers and the control     Chastocers and the control     Chastocers and the control                                                                                                    |                                                                                                    | S ribosomal FINA gene, partai seguence<br>gene, partai seguence                       | Max<br>soore<br>2232<br>2994<br>2892<br>2715<br>2555<br>2645<br>2645<br>2648<br>2638                                                                                                    | Total Query<br>score cover<br>3232 100%<br>2994 100%<br>2892 91%<br>2715 93%<br>2553 91%<br>2555 91%<br>2545 99%<br>2545 99%                                                                                                    | E<br>value<br>0.0<br>0.0<br>0.0<br>0.0<br>0.0<br>0.0<br>0.0<br>0.0<br>0.0       | Ident         Ar           100%         XIC           97%         Ar           99%         HO           98%         AR           94%         HO           92%         HO           92%         HO           92%         HO           92%         HO           92%         HO           92%         HO           92%         HO           92%         HO                                                    | <ul> <li>coession</li> <li>3391.1</li> <li>535187.1</li> <li>912850.1</li> <li>912824.1</li> <li>912824.3</li> <li>912825.1</li> <li>925856.1</li> <li>825856.1</li> <li>825856.1</li> <li>82758.5</li> <li>8758.95.1</li> </ul>                                                                                                    |
| Alignments Download     Grosstatus 155 (RNA av     Chaesocars pr. pr42 19     Chaesocars privanse.     Unoutured existivate cer     Herinkus precisi prani     Stackores anneliei stat     Chaesocars antelinist     Chaesocars antelinist     Chaesocars antelinist     Chaesocars antelinist     Chaesocars antelinist     Chaesocars antelinist     Chaesocars antelinist     Chaesocars antelinist                                                                                                    | Gentilant, Crachics Distance tree of results      Description      de      Gentilant, Crachics Distance tree of results      Description      de      Gentilant, Crachics Distance tree of results      Description      de      Gentilant, Crachics Distance tree      Description      de      Gentilant, Crachics Distance tree      Description      de      Gentilant, Crachics Distance tree      Description      de      Gentilant, Crachics Distance tree      Description      de      Gentilant, Crachics Distance tree      Description      de      Gentilant, Crachics Distance tree      Description      de      Gentilant, Crachics Distance      description      de      Gentilant, Crachics Distance      description      de      Gentilant, Crachics Distance      description      de      Gentilant, Crachics Distance      description      de      Gentilant, Crachics Distance      description      de      Gentilant, Crachics Distance      description      description          | S ribosomal HNA gene, partal sequence<br>gene, partal sequence                        | Mex<br>score<br>3232<br>2994<br>2892<br>2715<br>2553<br>2645<br>2535<br>2545<br>2538<br>2638<br>2638<br>2638                                                                                                    | Total         Query           scora         bover           3232         100%           2994         100%           2892         81%           2715         53%           2645         9%           2645         9%           2648         9%           2648         8%           2638         8%           2638         8%                                                                                                    | E<br>volue<br>0.0<br>0.0<br>0.0<br>0.0<br>0.0<br>0.0<br>0.0<br>0.0<br>0.0<br>0. | Ident         Ar           100%         XXX           97%         ArX           97%         HO           98%         HO           92%         HO           92%         HO           92%         HO           92%         HO           92%         HO           92%         HO           92%         HO           92%         HO           92%         HO           92%         HO           92%         HO | ccession       3391_1       535187.1       912850.1       912850.1       912855.1       912565.1       925696.1       925696.1       925696.1       925695.1       925695.1       925695.1       91223.1                                                                                                    |
| Alignments Donnto     Constants 155 (RNA an     Chastocero ap. pr42 15     Chastocero ap. pr42 1     Chastoceros pervurans.     Unottuned extancte cer     Herisikus atensis statin     Beckimanista brockman     Chastoceros caloitans at     Chastoceros presiti stati     Biddubis tideas looke:     Attava begoenis statin                                                                                                    |                                                                                                    | S ribosomal RNA gara, partai seguance<br>gara, partai seguance                        | Mex<br>score<br>3232<br>2994<br>2715<br>2553<br>2645<br>2638<br>2638<br>2638<br>2638<br>2639<br>2639<br>2632                                                                                                    | Total         Query           scora         sover           3232         100%           2994         100%           2892         81%           2715         53%           2645         99%           2645         99%           2645         99%           2645         98%           2628         89%           2629         88%           2629         98%           2620         98%           2622         99%                                                                                                    | E<br>velue<br>0.0<br>0.0<br>0.0<br>0.0<br>0.0<br>0.0<br>0.0<br>0.0<br>0.0<br>0. | Ident         Ar           100%         XZ           97%         Ar           99%         HO           98%         HO           92%         HO           92%         HO           92%         HO           92%         Ar           92%         Ar           92%         JXH           91%         Ar                                                                                                    | <ul> <li>coession</li> <li>3391_1</li> <li>535187.1</li> <li>912850.1</li> <li>912824.1</li> <li>912824.1</li> <li>912824.1</li> <li>912824.1</li> <li>912824.1</li> <li>912824.1</li> <li>912824.1</li> <li>912825.3</li> <li>625896.1</li> <li>827758.5</li> <li>82758.5</li> <li>101228.1</li> <li>485450.1</li> </ul>                                                                                                    |
| Alignments Download     Crossistis 185 (RNA ar     Crossistis 185 (RNA ar     Crossistis 185 (RNA ar     Crossistis 185 (RNA ar     Crossistis 185 (RNA ar     Crossistis 185 (RNA ar     Crossistis 195 (RNA ar     Crossistis 195 (RNA ar     Crossis 195 (RNA ar     Crossis 195 (RNA ar     Crossistis 195 (RNA ar    |                                                                                                    | 5 ribosomal RNA gara, partal saguance<br>gana, partal sequance                        | Max<br>2007a<br>2094<br>2892<br>27115<br>2553<br>2646<br>2645<br>2645<br>2645<br>2645<br>2645<br>2645<br>2645                                                                                                    | Total         Query           scors         sover           3232         100%           2094         100%           2892         81%           2553         51%           2645         99%           2638         90%           2639         83%           2638         99%           2632         99%           2632         99%           2612         99%           2618         99%                                                                                                    | E 0.0<br>0.0<br>0.0<br>0.0<br>0.0<br>0.0<br>0.0<br>0.0<br>0.0<br>0.0            | Ident         Ar           100%         XZ           97%         Ar           99%         HO           98%         HO           92%         HO           92%         HO           92%         HO           92%         Ar           92%         Ar           92%         JXH           91%         Ar           91%         JXH                                                                            | <ul> <li>coession</li> <li>3391.1</li> <li>535187.1</li> <li>912850.1</li> <li>912854.1</li> <li>912824.1</li> <li>912824.1</li> <li>912825.9</li> <li>925896.1</li> <li>82758.1</li> <li>82758.1</li> <li>82758.1</li> <li>91228.1</li> <li>485450.1</li> <li>91220.1</li> <li>91230.1</li> </ul>                                                                                                    |
| Alignments IS/RA4 as     Constatus IS/RA4 as     Chastocera pay-ratus     Chastocera pay-ratus     Unoutland existynte eer     Heriukus sinesi brostvan     Chastocera calkinas zi     Chastocera calkinas zi     Chastocera partielli sita     Chastocera partielli sita     Chastocera partielli sita     Chastocera partielli sita     Chastocera partielli sita     Atheya bogcontis stran     Mindusellis paskanotis stran                                                                                                    |                                                                                                    | S ribosomal FNA gere, partal sequence                                                 | Max<br>soars<br>3232<br>2994<br>2892<br>2715<br>2553<br>2645<br>2533<br>2645<br>2538<br>2638<br>2638<br>2638<br>2638<br>2638<br>2638<br>2638<br>26                                                                            | Total         Query           scors         sover           3232         100%           2934         100%           2892         81%           2553         51%           2545         99%           2545         99%           2638         69%           2639         69%           2632         88%           2618         89%           2618         89%                                                                                                    | E 0.0<br>0.0<br>0.0<br>0.0<br>0.0<br>0.0<br>0.0<br>0.0<br>0.0<br>0.0            | Ident         All           100%         XZ           97%         All           98%         HQ           98%         HQ           94%         HQ           92%         HQ           92%         HQ           92%         HQ           92%         HQ           92%         HQ           91%         AY           91%         AY           92%         HQ                                                   | <ul> <li>coession</li> <li>3391.1</li> <li>535187.1</li> <li>912850.1</li> <li>912854.1</li> <li>912824.1</li> <li>912825.1</li> <li>925896.1</li> <li>925896.1</li></ul> |
| Alignments Donnto     Alignments Donnto     Constances 155 (RNA) as     Chaetocores pervurance.     Unsutured extanyote set     Heriniulus shores around     Bodynaminal branchara s     Chaetocores celevitare s     Chaetocores celevitare s     Chaetocores medieni s     Chaetocores medieni s                                                                                                    | Sectional Control is Control in the control in the control in      | S ribosomal FNA gana, partal aeguance<br>gana, partal sequence<br>ng, partal sequence | Max<br>2007<br>3232<br>2994<br>2992<br>2715<br>2695<br>2645<br>2645<br>2645<br>2645<br>2658<br>2658<br>2658<br>2658<br>2658<br>2658<br>2658<br>265                                                                            | Total         Query           zoora         govar           3232         100%           2894         100%           2894         100%           2892         81%           2715         93%           2655         51%           2645         9%           2638         9%           2638         9%           2632         9%           2638         9%           2638         9%           2639         9%           2638         9%           2638         9%           2638         9%           2638         9%           2638         9%           2638         9%           2638         9%           2638         9%           2638         9%           2638         9%           2618         8%           2618         8%           2618         2618 | E<br>value<br>0.0<br>0.0<br>0.0<br>0.0<br>0.0<br>0.0<br>0.0<br>0.               | Ident Ar<br>100% XE<br>97% Ar<br>98% Ar<br>98% Ar<br>92% Ar<br>92% Ar<br>92% Ar<br>92% Ar<br>91% Ar<br>91% Ar<br>91% Ar<br>91% Ar<br>92% Ar                                                                                                    | <ul> <li>coession     </li> <li>3391.1     </li> <li>3391.2     </li> <li>3391.2     </li> <li>50.34.1     </li> <li>912824.1     </li> <li>912824.2     </li> <li>827563.2     </li> <li>8287756.2     </li> <li>8287756.2     </li> <li>8287756.2     </li> <li>82876756.2     </li> <li>82876756.2     </li> <li>82876756.2     </li> <li>8287756.2     </li> <li>8287756.2     </li> <li>82876756.2     </li> <li>8287756.2     </li> <li>8287756.2     </li> <li>8287756.2     </li> <li>8287756.2      </li> <li>8287756.2     </li> <li>8287756.2      </li> <li>8287756.2        <li>8287756.2         <li>8287756.2        <li>8287756.2        <li>8287756.2        <li>8287756.2        <li>8287756.2        <li>8287756.2        <li>8287756.2        <li>8287756.2        <li>8287756.2        <li>8287756.2        <li>8287756.2        <li>8287756.2        <li>8287756.2    &lt;</li></li></li></li></li></li></li></li></li></li></li></li></li></li></li></ul>                                                                                                    |
| Alignments Donnto     Alignments Donnto     Constitutes 155://RNA are     Chastoceros per urans;     Unolfused extension per urans;     Chastoceros per urans;     Chastoceros per |                                                                                                    | S mosomal FNA gee, partal seguence<br>pre, partal seguence                            | Misx<br>score<br>3232<br>2094<br>2892<br>2715<br>2553<br>2645<br>2555<br>2656<br>2656<br>2656<br>2656<br>2656<br>2622<br>2638<br>2622<br>2638<br>2622<br>2638<br>2653<br>2655<br>2655<br>2655<br>2655<br>2655<br>2656<br>2656 | Total         Query           zoora         oover           3232         100%           2994         100%           2892         81%           2715         93%           2645         99%           2645         59%           2645         59%           2628         80%           2628         96%           2629         88%           2628         99%           2618         59%           2618         66%           2611         67%                                                                                                    | E value<br>value<br>0.0<br>0.0<br>0.0<br>0.0<br>0.0<br>0.0<br>0.0<br>0.         | Ident Ar<br>100% X2<br>97% Ar<br>99% HO<br>98% HO<br>92% HO<br>92% HO<br>92% AY<br>92% AY<br>92% AY<br>92% AY<br>91% AY<br>91% AY<br>92% LX<br>92% LX<br>92% LX<br>92% LX                                                                                                    | 00000000000000000000000000000000000000                                                                                                    |

**2-** Cliquer sur **Accession** au bout de la ligne correspondant à l'espèce trouvée Vous trouverez ainsi son nom et sa classification

3- Aller sur le site suivant et regarder la vidéo descriptive de certains spécimens http://planktonchronicles.org/fr/episodes/

ou

Chercher sur un moteur de recherche le milieu de vie / taxonomie de l'espèce trouvée